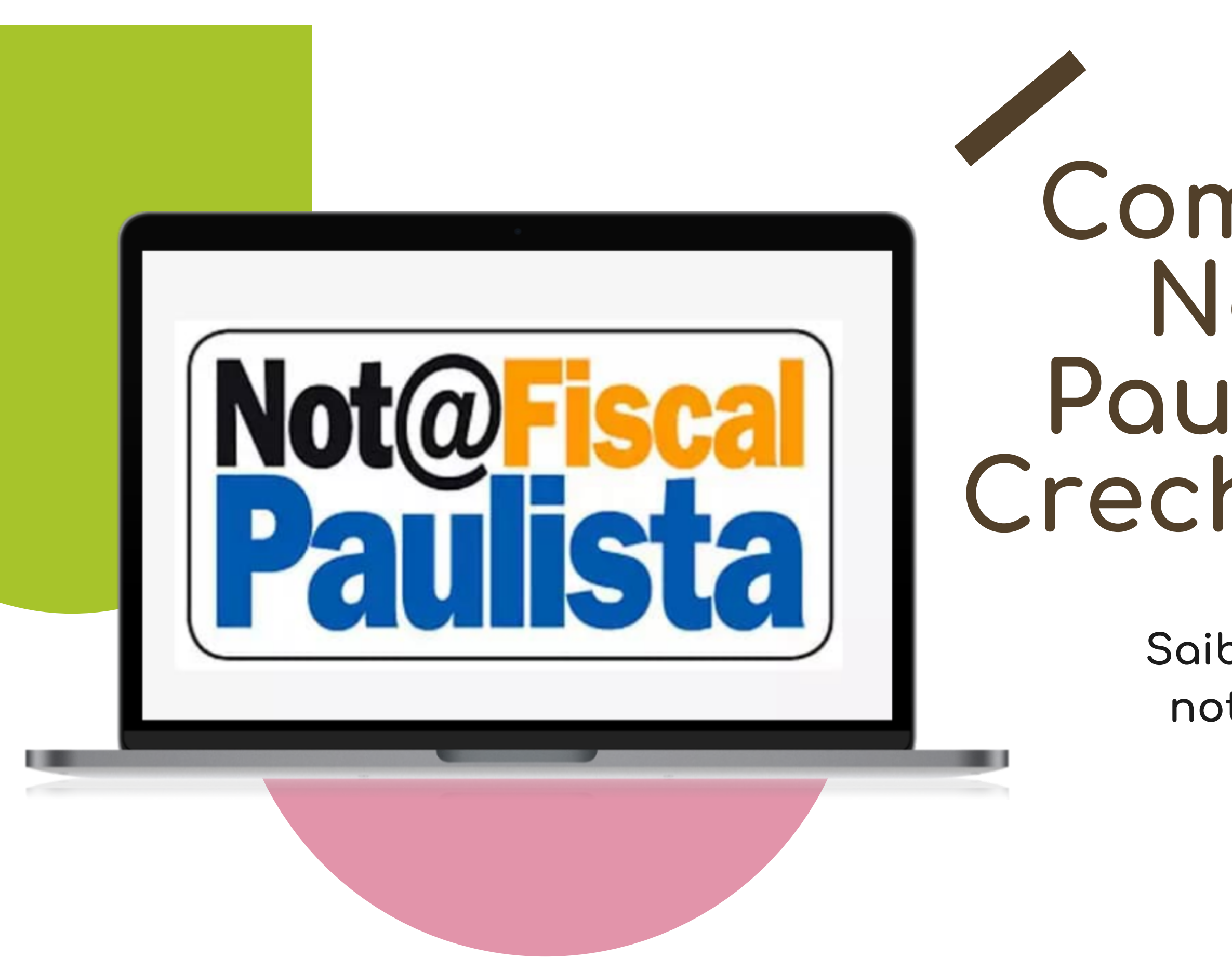

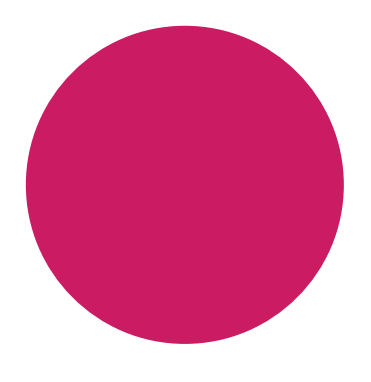

## Como doar sua Nota Fiscal Paulista para a Creche São Paulo

Saiba como cadastrar sua nota e fazer sua doação automaticamente.

## Por que doar?

Sua doação será realizada cada vez que solicitar a nota fiscal no momento de suas compras.

O valor vai diretamente para a instituição.

Sua contribuição ajuda na manutenção da creche e nos recursos para uma educação de qualidade das crianças.

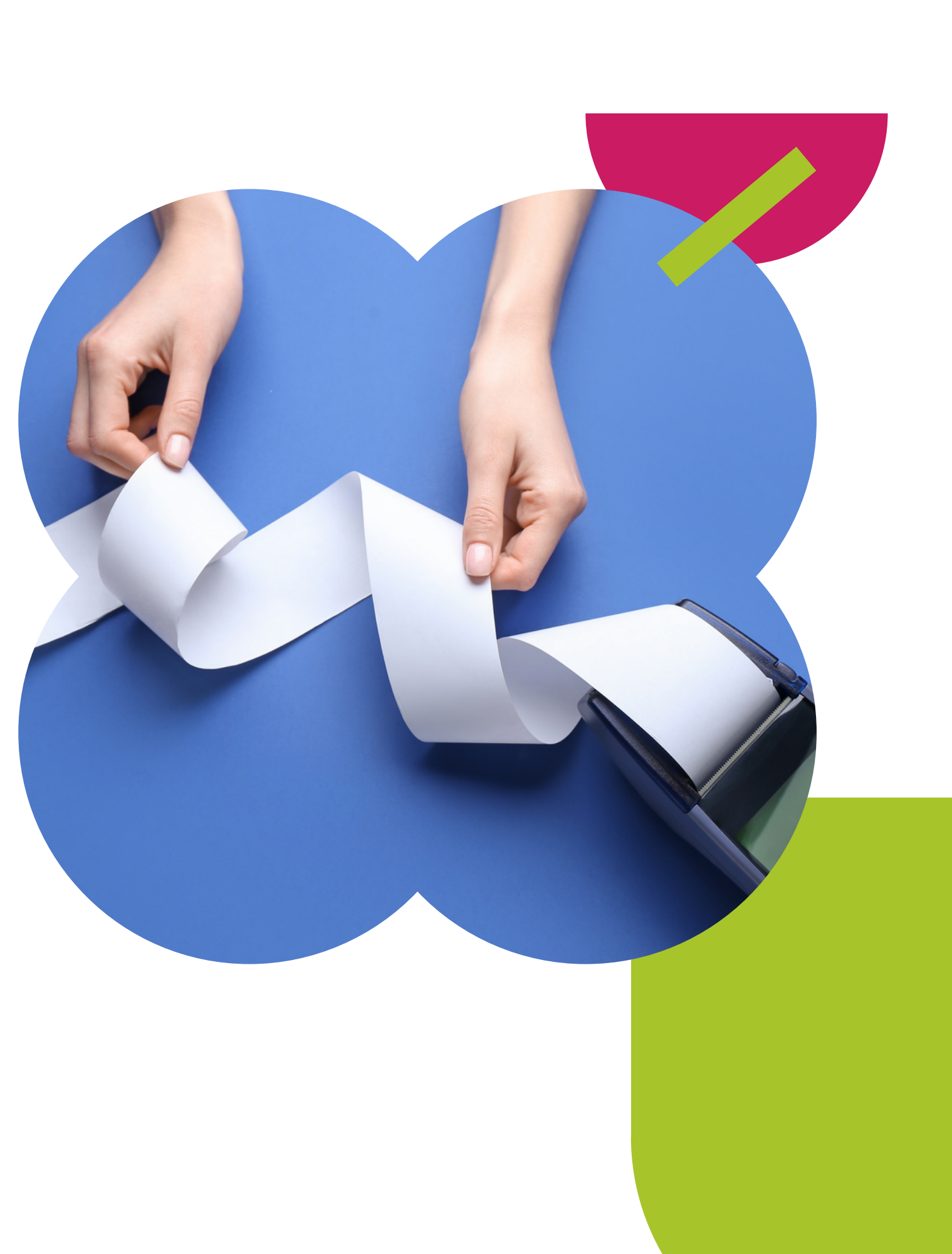

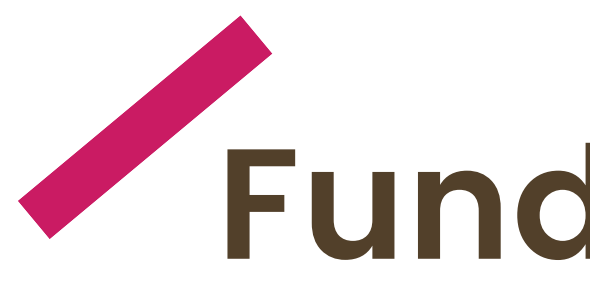

- meses.
- integral.

Creche

São Paulo

# Fundada em 1974

Temos como objetivo abrigar, prestar assistência e serviços educativos para crianças de 4 meses a 5 anos e 7

Atualmente atendemos cerca de 130 crianças nesta faixa etária em período

Somos uma associação civil de direito privado, sem fins econômicos.

# ХОХОХОХОХ Como fazer seu cadastro na Nota Fiscal Paulista e doar automaticamente para a Creche São Paulo ХОХОХОХОХ

Para realizar a doação da nota fiscal é necessário possuir um cadastro completo no Portal da Fazenda e realizar o login.

Este cadastro pode ser feito no site ou no aplicativo da Nota Fiscal Paulista.

Fazenda e Planejamento

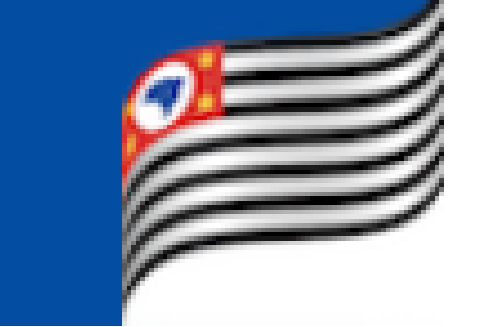

Veja o passo-a-passo nas próximas páginas.

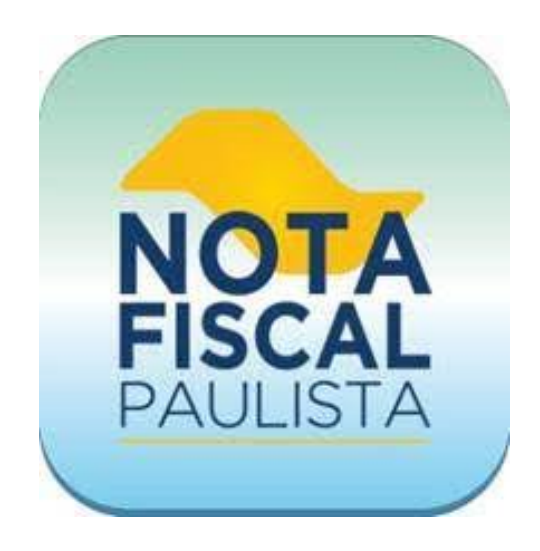

PASSO 1 Acesse o site do Portal da Fazenda. https://portal.fazenda.sp.gov.br/servicos/nfp

PASSO 2 Clique em "Acesso ao Sistema".

| Fazenda<br>Planejan | nento |         | Digite sua busca.  |
|---------------------|-------|---------|--------------------|
|                     |       | LIDADÃO | ACESSO À INFORMAÇÃ |

Você está em: Início > Serviços > NFP - Nota Fiscal Paulista

| Sobre a Nota Fiscal Paulista                              | Nota Fiscal Paulista                                                                  |  |  |  |  |
|-----------------------------------------------------------|---------------------------------------------------------------------------------------|--|--|--|--|
| Acesso à Consulta de Saldo e<br>Resgate de Valores da NFP |                                                                                       |  |  |  |  |
| Como participar do Programa?                              | Saldo e Resgate                                                                       |  |  |  |  |
| Sistemas                                                  | Informar CPF ou CNPJ: Acesso ao Sistema<br>Acesse para consulta saldo e resgatar créd |  |  |  |  |
| Mais Informações                                          | Digite o Usuário<br>Senha (*):                                                        |  |  |  |  |
| Guia do Usuário                                           |                                                                                       |  |  |  |  |

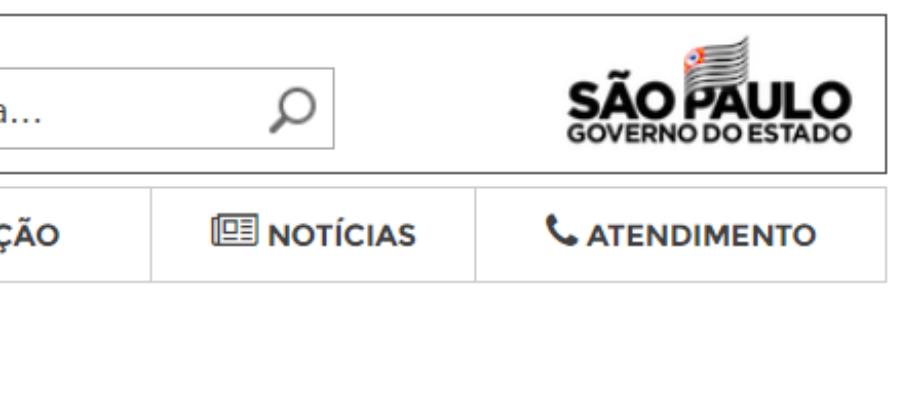

Pesquisa de Opinião

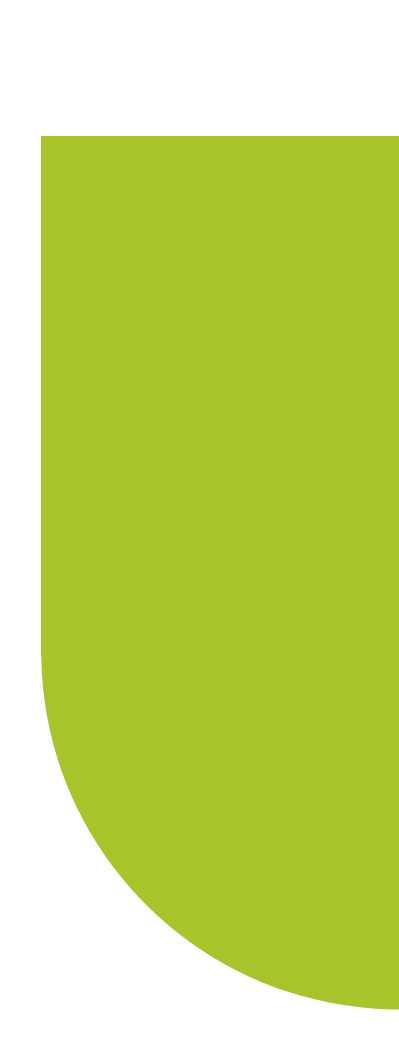

tos

### PASSO 3 Assinale o campo "Consumidor" e preencha os campos com seu CPF e senha de acesso. Clique em "Não sou um robô". Clique em "Acessar".

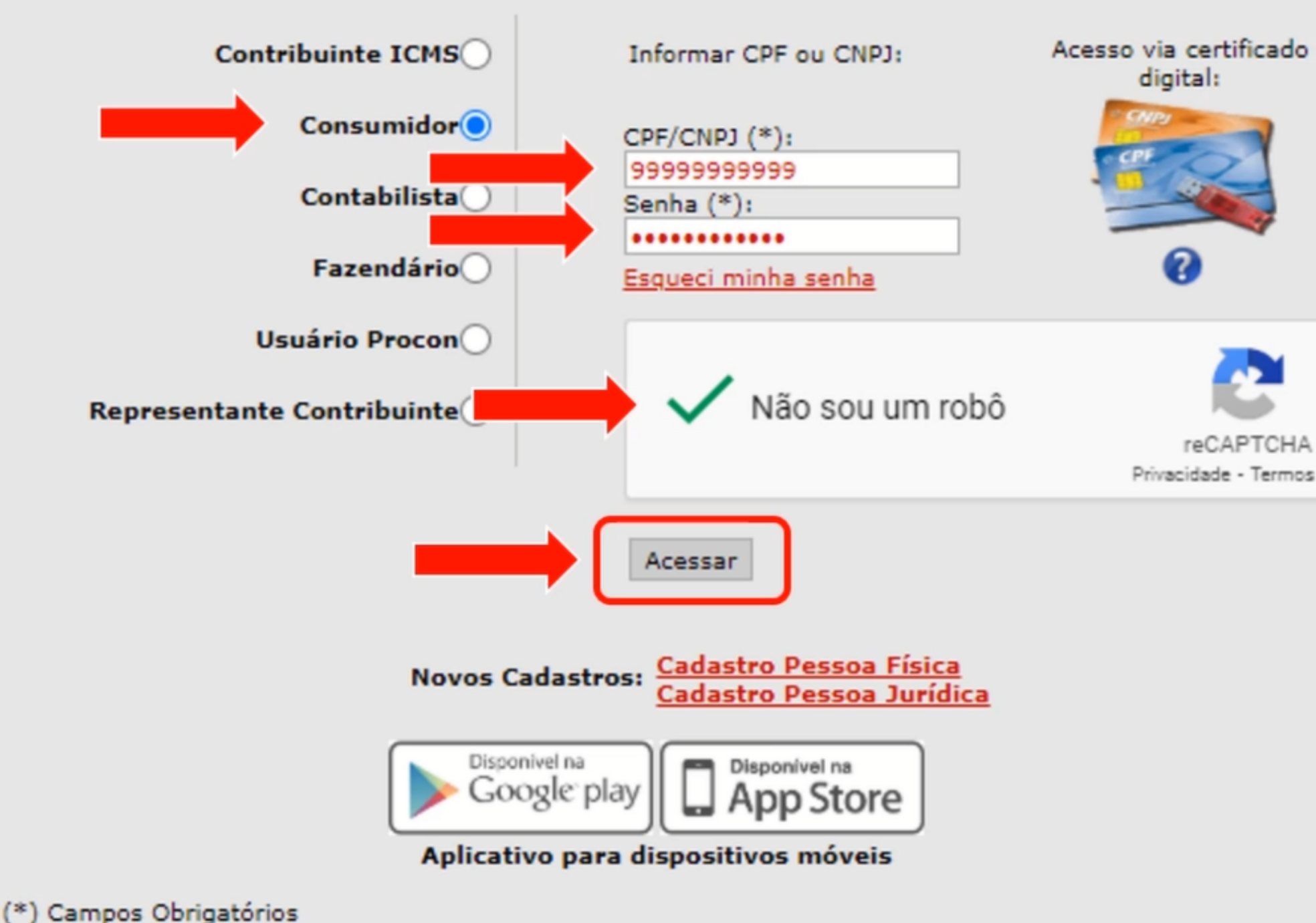

### **Observação:**

Se ainda não possuir um cadastro e uma senha clique em "Cadastro Pessoa Física" e acesse o link abaixo para ver o passo a passo.

https://www.nfpnotafiscalpaulista.com/ como-fazer-o-cadastro-na-nota-fiscalpaulista/

PASSO 4 Após realizar o login, clique no campo "Entidades" e clique no segundo campo que habilita a doação automática das notas fiscais.

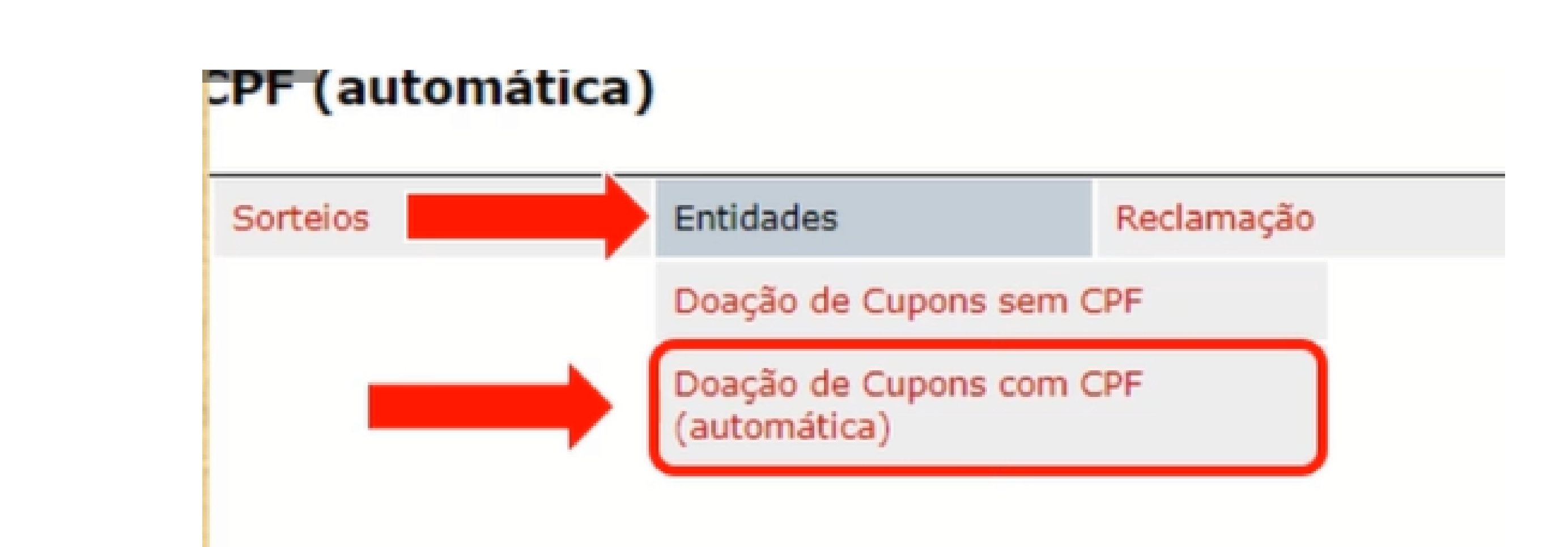

### PASSO 5 Assinale o campo "Por CNPJ" e digite o nosso CNPJ: 46.141.990/0001-89. Clique em "Pesquisar" e selecione a nossa entidade.

Adesão à doação automática de documento fiscal com CPF

para a entidade concorrer em seu sorteio específico.

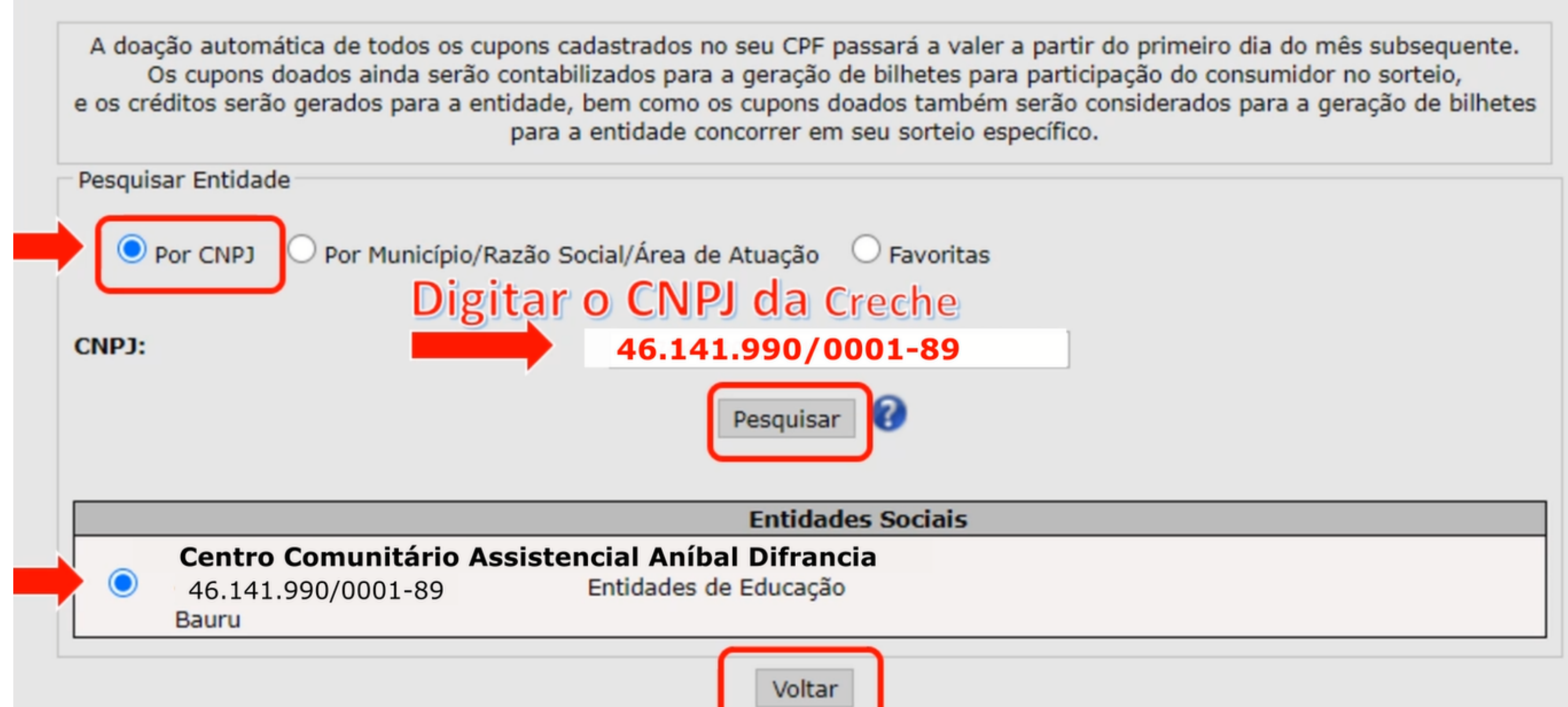

Você pode também selecionar o campo "Por município/ Razão Social / Área de Atuação" e pesquisar por "Centro Centro Comunitário **Assistencial Aníbal Difrancia**" (razão social da Creche São Paulo).

### PASSO 6 Selecione o período em que deseja realizar as doações, confira os dados e clique em "Confirmar Doação Automática".

| Adesão | à | doação | automática | de | documento | fisca |
|--------|---|--------|------------|----|-----------|-------|
|        |   |        |            |    |           |       |

A doação automática de todos os cupons cadastrados no seu CPF passará a valer a partir do primeiro dia do mês subsequente. Os cupons doados ainda serão contabilizados para a geração de bilhetes para participação do consumidor no sorteio, e os créditos serão gerados para a entidade, bem como os cupons doados também serão considerados para a geração de bilhetes para a entidade concorrer em seu sorteio específico. A doação dos créditos à entidade selecionada valerá por período indeterminado. Para interromper a doação ou alterar a entidade beneficiada, o consumidor deverá fazer esta opção pelo site ou pelo aplicativo oficial da NFP.

| Período           | Indeterminado              |                    |
|-------------------|----------------------------|--------------------|
| CNPJ Entidade(*): | 46.141.990/0001-89         | 0 📀                |
| Razão Social:     | Centro Comunitário Assiste | encial Aníbal Difr |
| Área de atuação:  | Entidades de Educação      |                    |
| Município:        | Bauru                      |                    |
| Pesquisar 🕜       |                            |                    |
| Pesquisar 🕜       |                            |                    |

al com CPF

# PASSO 7 Após confirmar, uma caixa de aviso aparecerá confirmando o cadastro, clique em "OK".

# Pronto, seu CPF foi cadastrado para a doação automática da NF Paulista.

|                                                                      |                              | natica a | Aviso |
|----------------------------------------------------------------------|------------------------------|----------|-------|
| Dados                                                                |                              |          |       |
|                                                                      |                              | Entida   |       |
| VIGÊNCIA ATUAL                                                       |                              |          |       |
| Dariadas Indatorminada                                               |                              |          |       |
| Periodo: Indeterminado                                               |                              |          |       |
| Centro Comunitário A                                                 | ssistencial Aníbal Difrancia |          |       |
| Centro Comunitário A<br>46.141.990/0001-89<br>Vila São Paulo - Bauru | ssistencial Aníbal Difrancia |          |       |

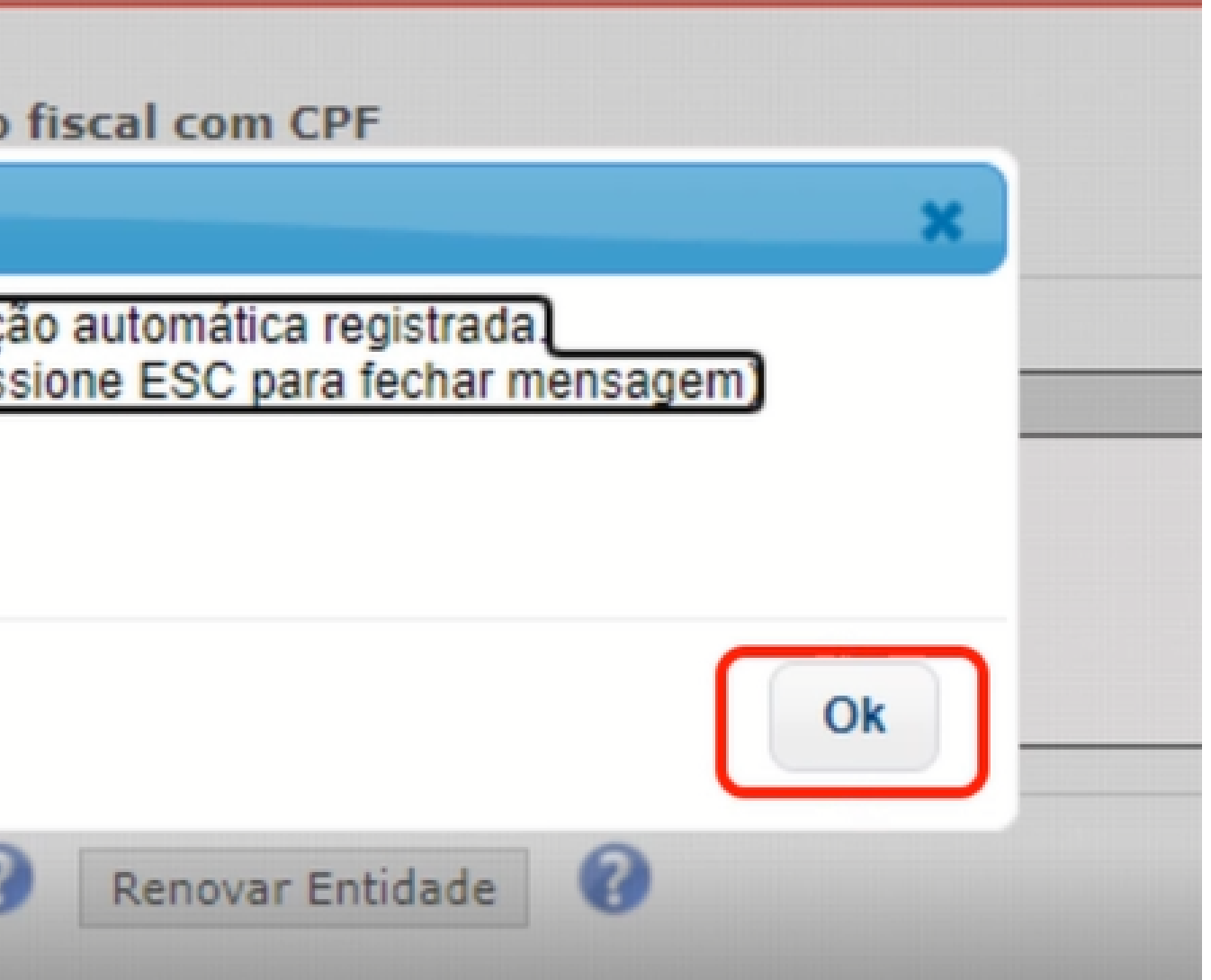

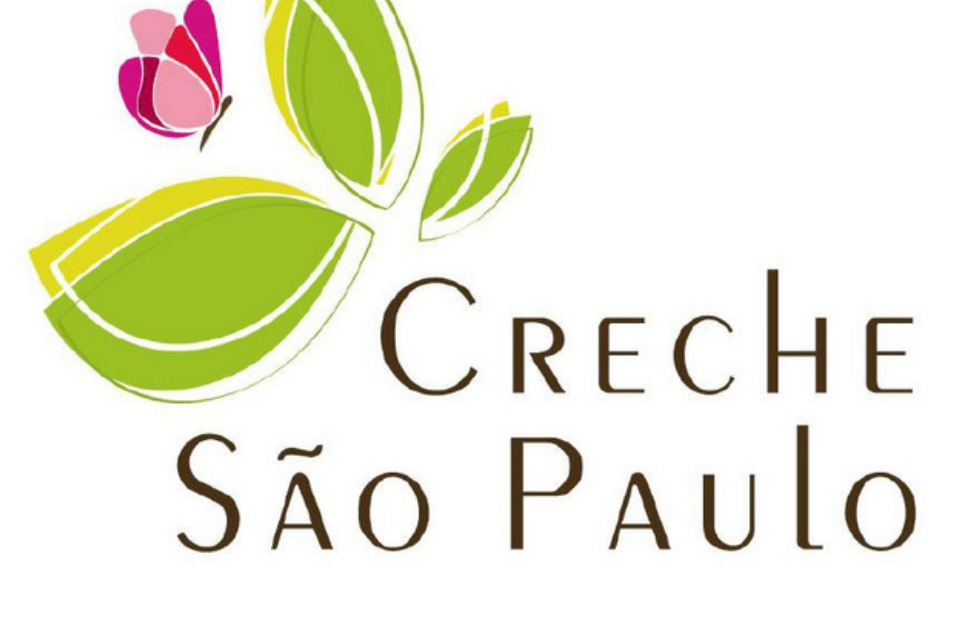

# obrigada!